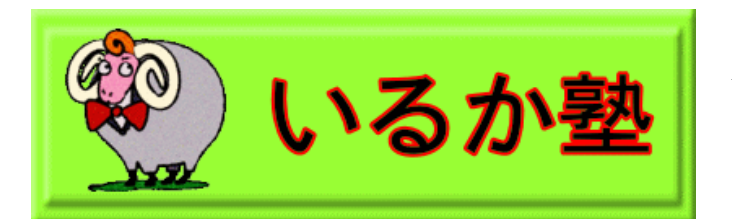

いるか塾資料№2015-002 2015-1-27 小林利治

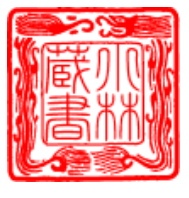

初心者のための便利な機能 切り取り線を単語登録

切り取り線を書く方法はいろいろあるのですが、「きり」と入力して変換する と 切り取り線が書けるようにしておけば便利ですね。

まず、言語バーを直接入力にして「・」(マイナス)を 25 回に入力します。 (直接入力にしなくても、テンキーの「・」でもいいです。)

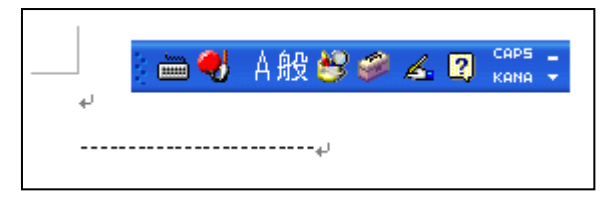

そのあと、言語バーをひらがなモードにして「切り取り線」と入力します。

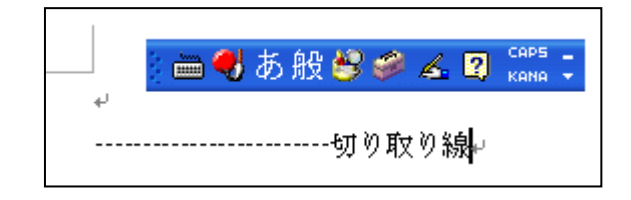

再び、言語バーを直接入力にして「・」(マイナス)を25回入力します。

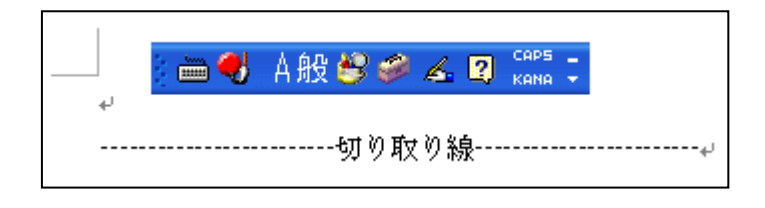

左余白にマウスポインタを移動して、右上向きの状態のときに一回クリックします。 そうすると、切り取り線が選択されます。

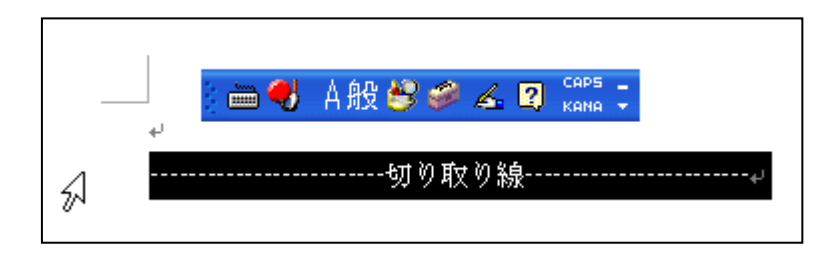

そのまま、言語バーの「ツール」から「単語/用例の登録」をクリックします。

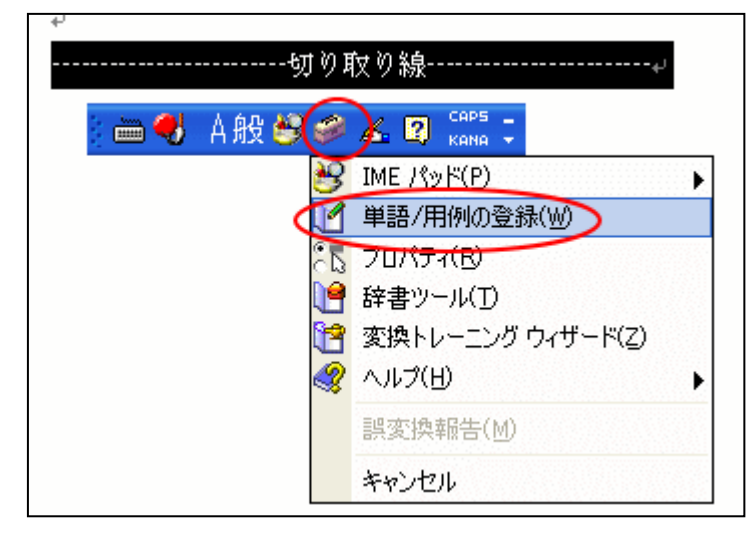

「単語/用例の登録」ダイアログボックスの「語句」には、すでに選択した切り 取り線が入力されています。「読み」に「きり」と入力します。そして「登録」 ボタンをクリックします。(自分の覚えやすい読み「切取線」でも良い)

| 単語/用例の登録                     |                                                                                                    |
|------------------------------|----------------------------------------------------------------------------------------------------|
| 単語の登録 用例の登録                  |                                                                                                    |
| 単語<br>読み(E):<br>きり<br>語句(D): | 単語収集へのご協力のお願い<br>弊社では、お客様が登録された単語を収集<br>し、匿名のデータとして統計的に処理し、そ<br>れを基に、より良い製品の開発を目指してい<br>ます。<br>[登録と同時に単語情報を送信する] チェッ                          |
| 品詞( <u>P):</u><br>名詞         | クボックスをオンにして [登録] ボタンをクリ<br>ックすると、単語登録と同時に登録された単<br>語情報と Microfoft IME の情報が Microsoft<br>に送信されます。チェック ボックスをオフに<br>すれば、データは送信されません。             |
| □登録と同時に単語情報を送 <<             | 登録と同時に送信されるデータには、登録された単語の読み、語句、品詞、ユーザーコ<br>メント、Microsoft IME のパージョン、辞書の<br>パージョン、使用しているオペレーティング<br>システムのバージョンおよびコンピュータ ハ ♥<br>弊社のデータ収集ポリシー(L) |
| 登録(A) 閉じる 辞書ツール(I)           |                                                                                                    |

「閉じる」ボタンをクリックして閉じます。

実際、やってみてください。

「きり」と入力して、「スペース」キーで変換すると、切り取り線が表示でき ると思います

÷ 

切り取り線の長さは、言語バーを直接入力モードにして、「・」(マイナス)を 追加して調整してください。中央揃えにするといいですね。また、「・」を入力 しすぎて改行してしまった場合は、「Backspace」キーを押すといいです。

補足 自分なりのアイデアで 作ってみましょう

以下は クリップアートの「罫線」を使いました。

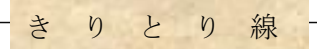

「キリトリ」の文字は(テキストボックス)で作りました。

作った「切り取り線」を次回以降に使います。